## Anleitung zur Nutzung von Pressreader für Desktop-PCs

- 1. Rufen Sie die Seite von Pressreader auf
- 2. Gehen Sie auf "Anmelden"
- 3. Wählen Sie den Punkt "Bibliothek oder Gruppe" aus

| Abbrechen | Willkommen                        | bei PressReader                          |
|-----------|-----------------------------------|------------------------------------------|
|           | f Facebook                        | E-Mail                                   |
|           | X×                                | Passwort                                 |
|           | <b>G</b> Google                   | Angemeldet bleiben Passwort vergessen?   |
|           | Bibliothek oder Gruppe            | Anmelden                                 |
| Ne        | euer Benutzer? Jetzt registrieren | . Es geht schnell, ist einfach und frei. |

4. Geben Sie im Suchfeld "Wuppertal" ein und wählen dann die Stadtbibliothek Wuppertal aus

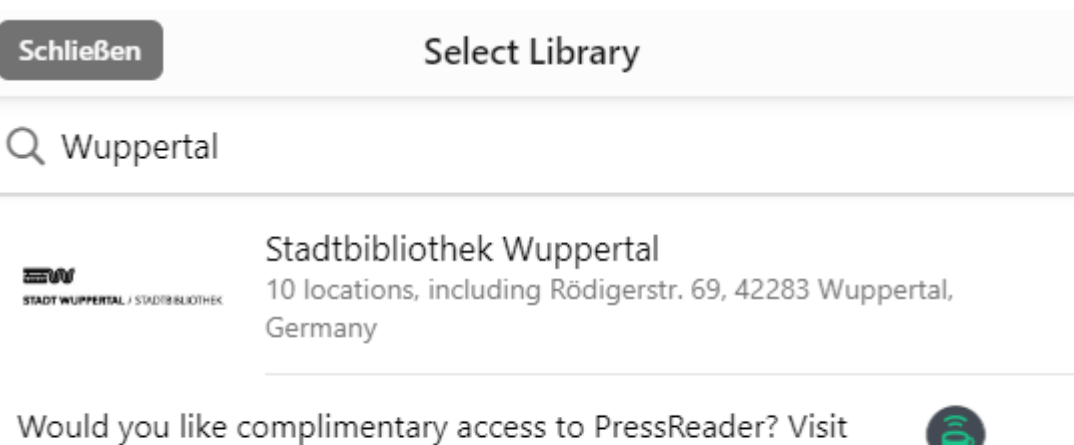

Would you like complimentary access to PressReader? Visit one of our partners and connect to a PressReader HotSpot. Find the nearest HotSpot...

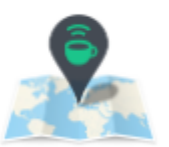

5. Melden Sie sich mit Ihrer Benutzernummer + Passwort an und stimmen Sie dem Austausch der Registrierungsdaten zu.

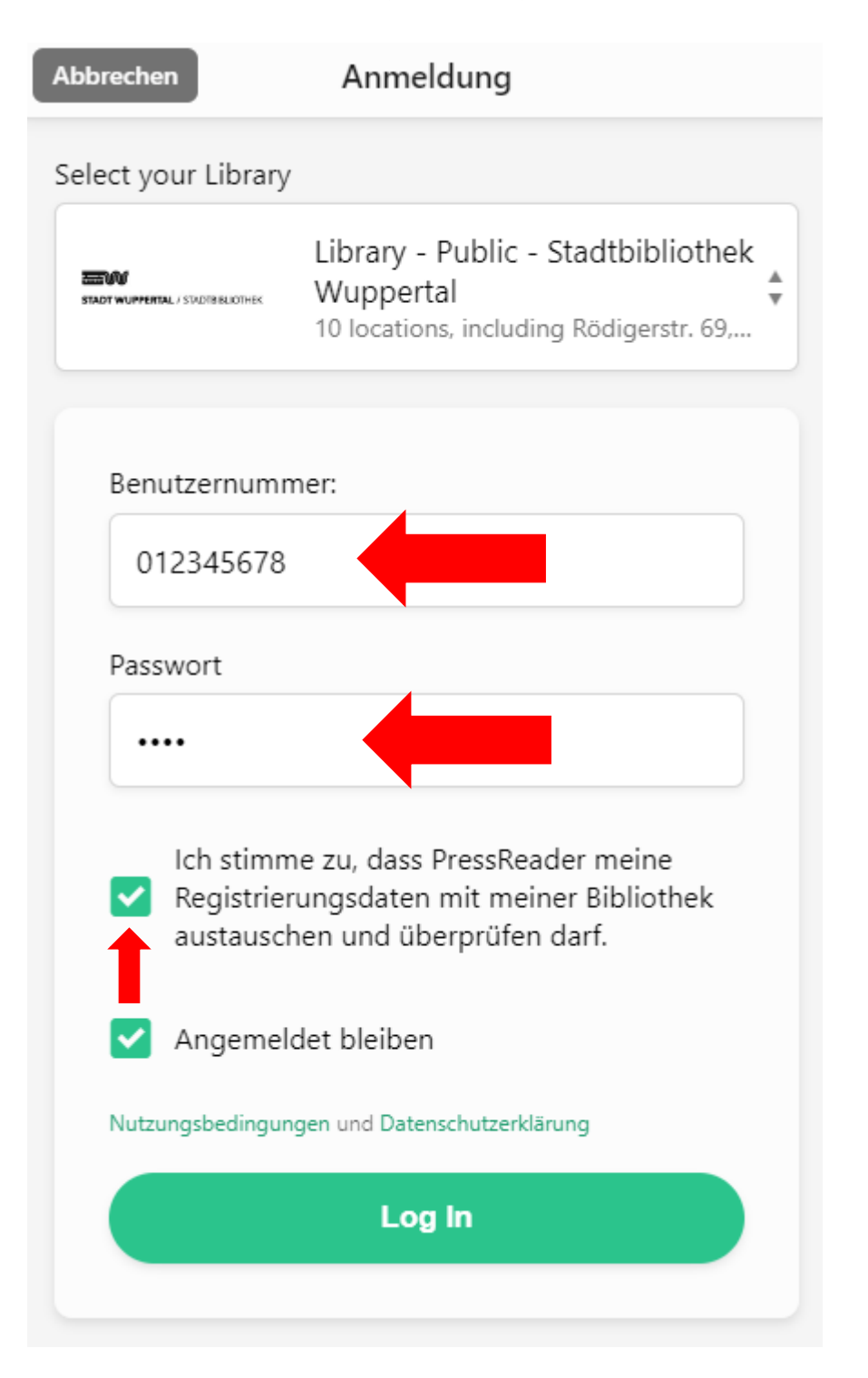

6. Wählen Sie aus über 7000 Zeitungen und Magazine aus 100 Ländern